Κατά την είσοδο του χρήστη, το σύστημα επικοινωνεί με το Φορολογικό Μητρώο και ελέγχει τις οικογενειακές σχέσεις του πολίτη.

Εφόσον εντοπιστεί ενεργή οικογενειακή σχέση με άτομο το ιδίου φύλου, αντλούνται τα προσωπικά στο στοιχεία και των δύο συζύγων από το Μητρώο Ασφαλισμένων e-EΦKA και παρουσιάζονται στην αρχική οθόνη ως εξής:

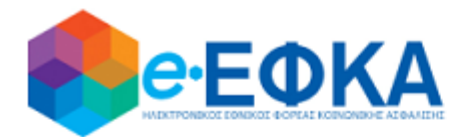

| ήλωση συζύν             | γων αρ.6 ν. | 5089/2024 |
|-------------------------|-------------|-----------|
|                         |             |           |
| ΕΠΩΝΥΜΟ:                |             |           |
| ONOMA:                  |             |           |
| ΠΑΤΡΩΝΥΜΟ:              |             |           |
| ΜΗΤΡΩΝΥΜΟ:              |             |           |
| ΗΜ/ΝΙΑ ΓΕΝΝΗΣΗΣ:        |             |           |
| <b>ΑΦΜ:</b>             |             |           |
| AMKA:                   |             |           |
| ΕΠΩΝΥΜΩ ΣΥΖΥΓΩΥ-        |             |           |
|                         |             |           |
|                         |             |           |
|                         |             |           |
| ΗΜ/ΝΙΑ ΓΕΝΝΗΣΗΣ ΣΥΖΥΓΟΊ | <b>/</b> .  |           |
|                         |             |           |
|                         |             |           |
|                         |             |           |
| New Televisor           |             |           |

Στην περίπτωση αυτή, εμφανίζεται και το κουμπί Νέα δήλωση.

Αν για τον χρήστη δεν εντοπιστεί ενεργή συζυγική σχέση στο Φορολογικό Μητρώο, εμφανίζονται μόνο τα προσωπικά του στοιχεία όπως τηρούνται στο Μητρώο Ασφαλισμένων e-EΦKA και ενημερωτικό μήνυμα, χωρίς κάποια άλλη επιλογή:

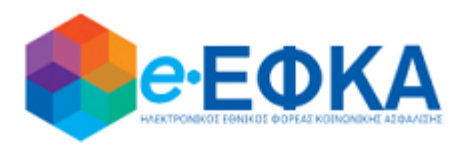

## Δήλωση συζύγων αρ.6 ν.5089/2024

ΕΠΩΝΥΜΟ:

ΟΝΟΜΑ: ΠΑΤΡΩΝΥΜΟ:

ΜΗΤΡΩΝΥΜΟ:

ΗΜ/ΝΙΑ ΓΕΝΝΗΣΗΣ:

АФМ:

AMKA:

Δεν εντοπίστηκε ενεργή συζυγική σχέση στο Φορολογικό Μητρώο.

Αν η ενεργή συζυγική σχέση του χρήστη που τηρείται στο Φορολογικό Μητρώο είναι με άτομο διαφορετικού φύλου, τότε αντλούνται τα προσωπικά στο στοιχεία και των δύο από το Μητρώο Ασφαλισμένων e-EΦKA και εμφανίζονται στην αρχική οθόνη με ενημερωτικό μήνυμα, χωρίς κάποια άλλη επιλογή:

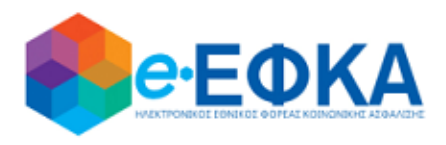

# Δήλωση συζύγων αρ.6 ν.5089/2024

| ΕΠΩΝΥΜΟ:           |  |
|--------------------|--|
| ONOMA:             |  |
| ΠΑΤΡΩΝΥΜΟ:         |  |
| ΜΗΤΡΩΝΥΜΟ:         |  |
| ΗΜ/ΝΙΑ ΓΕΝΝΗΣΗΣ:   |  |
| АФМ:               |  |
| AMKA:              |  |
|                    |  |
| ΕΠΩΝΥΜΟ ΣΥΖΥΓΟΥ:   |  |
| ΟΝΟΜΑ ΣΥΖΥΓΟΥ:     |  |
| ΠΑΤΡΩΝΥΜΟ ΣΥΖΥΓΟΥ: |  |
| ΜΗΤΡΩΝΥΜΟ ΣΥΖΥΓΟΥ: |  |

ΑΦΜ ΣΥΖΥΓΟΥ: ΑΜΚΑ ΣΥΖΥΓΟΥ:

ΗΜ/ΝΙΑ ΓΕΝΝΗΣΗΣ ΣΥΖΥΓΟΥ:

Δεν εντοπίστηκε ενεργή συζυγική σχέση με άτομο του ιδίου φύλου, στο Φορολογικό Μητρώο.

Κάνοντας κλικ στο **Νέα δήλωση**, ο χρήστης οδηγείται στην φόρμα καταχώρησης, όπου εμφανίζονται τα στοιχεία και των δύο συζύγων, όπως τηρούνται στο Μητρώο Ασφαλισμένων e-EΦKA, με τις εξής ενδείξεις:

- ΔΙΚΑΙΟΥΧΟΣ ΓΟΝΕΑΣ για τον χρήστη που υποβάλει πρώτος τη δήλωση και
- ΕΤΕΡΟΣ ΓΟΝΕΑΣ το άλλο μέλος της συζυγικής σχέσης.

| ΕΠΩΝΥΜΟ ΔΙΚΑΙΟΥΧΟΥ ΓΟΝΕΑ:                                 |                                                                                     |
|-----------------------------------------------------------|-------------------------------------------------------------------------------------|
| ΟΝΟΜΑ ΔΙΚΑΙΟΥΧΟΥ ΓΟΝΕΑ:                                   |                                                                                     |
| ΠΑΤΡΩΝΥΜΟ ΔΙΚΑΙΟΥΧΟΥ ΓΟΝΕΑ:                               |                                                                                     |
| ΜΗΤΡΩΝΥΜΟ ΔΙΚΑΙΟΥΧΟΥ ΓΟΝΕΑ:                               |                                                                                     |
| ΑΦΜ ΔΙΚΑΙΟΥΧΟΥ ΓΟΝΕΑ:                                     |                                                                                     |
| ΑΜΚΑ ΔΙΚΑΙΟΥΧΟΥ ΓΟΝΕΑ:                                    |                                                                                     |
| ΗΜ/ΝΙΑ ΓΕΝΝΗΣΗΣ ΔΙΚΑΙΟΥΧΟΥ ΓΟΝΕΑ:                         |                                                                                     |
| ΤΑΧΥΔΡΟΜΙΚΗ ΔΙΕΥΘΥΝΣΗ ΔΙΚΑΙΟΥΧΟΥ ΓΟΝΕΑ:                   |                                                                                     |
| ΤΑΧΥΔΡΟΜΙΚΟΣ ΚΩΔΙΚΟΣ ΔΙΚΑΙΟΥΧΟΥ ΓΟΝΕΑ:                    |                                                                                     |
| ΑΡΙΘΜΟΣ ΤΗΛΕΦΩΝΟΥ ΔΙΚΑΙΟΥΧΟΥ ΓΟΝΕΑ:                       |                                                                                     |
| ΕΜΑΙL ΔΙΚΑΙΟΥΧΟΥ ΓΟΝΕΑ:                                   |                                                                                     |
|                                                           |                                                                                     |
| ΕΠΩΝΥΜΟ ΕΤΕΡΟΥ ΓΟΝΕΑ:                                     |                                                                                     |
| ONOMA ETEPDY FONEA:                                       |                                                                                     |
| ΠΑΤΡΩΝΥΜΟ ΕΤΕΡΟΥ ΓΟΝΕΑ:                                   |                                                                                     |
| ΜΗΤΡΩΝΥΜΟ ΕΤΕΡΟΥ ΓΟΝΕΑ:                                   |                                                                                     |
| ΗΜ/ΝΙΑ ΓΕΝΝΗΣΗΣ ΕΤΕΡΟΥ ΓΟΝΕΑ:                             |                                                                                     |
| ΑΦΜ ΕΤΕΡΟΥ ΓΟΝΕΑ:                                         |                                                                                     |
| AMKA ETEPDY FONEA:                                        |                                                                                     |
| ΤΑΧΥΔΡΟΜΙΚΗ ΔΙΕΥΘΎΝΣΗ ΕΤΕΡΟΥ ΓΟΝΕΑ:                       |                                                                                     |
| ΤΑΧΥΔΡΟΜΙΚΟΣ ΚΩΔΙΚΟΣ ΕΤΕΡΟΥ ΓΟΝΕΑ:                        |                                                                                     |
| ΑΡΙΘΜΟΣ ΤΗΛΕΦΩΝΟΥ ΕΤΕΡΟΥ ΓΟΝΕΑ:                           |                                                                                     |
| EMAIL ETEPDY FONEA:                                       |                                                                                     |
|                                                           |                                                                                     |
| Η παρούσα δήλωση αφορά τα τέκνα με ΑΜΚΑ:                  | ΑΜΚΑ τέκνου 1                                                                       |
|                                                           | ΑΜΚΑ τέκνου 2                                                                       |
|                                                           | Τα δύο πεδία ΑΜΚΑ συμπληρώνονται μόνο σε περίπτωση ταυτόχρονης υιοθεσίας δύο τέκνων |
|                                                           | Άλλως, συμπληρώνεται μόνο το ένα.                                                   |
|                                                           |                                                                                     |
| Δικαιούχος της ειδικής παροχής για τον/τους ανωτέρω ΑΜΚΑ: | v                                                                                   |
|                                                           |                                                                                     |
| ΗΜΕΡΟΜΗΝΙΑ ΔΗΛΩΣΗΣ ΔΙΚΑΙΟΥΧΟΥ ΓΟΝΕΑ:                      | 09/04/2024                                                                          |
| ΗΜΕΡΟΜΗΝΙΑ ΔΗΛΩΣΗΣ ΕΤΕΡΟΥ ΓΟΝΕΑ:                          |                                                                                     |
|                                                           |                                                                                     |
| 🗌 Δηλώνω υπεύθυνα ότι τα παραπάνω στοιχεία είναι ακριβή   | και αληθή.                                                                          |
|                                                           |                                                                                     |
|                                                           |                                                                                     |

Στα ταυτοτικά στοιχεία ο χρήστης δεν μπορεί να επέμβει. Αν χρειάζεται κάποια αλλαγή θα πρέπει να απευθυνθεί σε Τοπική Διεύθυνση e-EΦKA.

Υποβολή

Επιστροφή

Τα πεδία για τα στοιχεία διεύθυνσης και επικοινωνίας, έρχονται προσυμπληρωμένα σύμφωνα με το Μητρώο Ασφαλισμένων e-EΦKA, ωστόσο ο χρήστης μπορεί να τα διορθώσει αν απαιτείται και να τα αποθηκεύσει στην συγκεκριμένη δήλωση.

Για την καταχώρηση των τέκνων στα οποία αφορά η δήλωση, η φόρμα περιέχει δύο πεδία: ΑΜΚΑ τέκνου 1 και ΑΜΚΑ τέκνου 2.

Εφόσον πληκτρολογηθεί έγκυρος ΑΜΚΑ στα πεδία, το σύστημα εμφανίζει δίπλα τα ταυτοτικά στοιχεία που τηρούνται για αυτόν στο Μητρώο Ασφαλισμένων e-EΦKA.

Για την διασφάλιση της προστασίας προσωπικών δεδομένων, εμφανίζονται μόνο ο πρώτος και ο τελευταίος χαρακτήρας επωνύμου, ονόματος, ονόματος πατρός και μητρός, ενώ οι ενδιάμεσοι χαρακτήρες αντικαθίστανται με αστερίσκους.

Ο δικαιούχος της ειδικής παροχής δηλώνεται με επιλογή ενός εκ των δύο γονέων από σχετική λίστα.

| ΑΦΜ ΕΤΕΡΟΥ ΓΌΝΕΑ:<br>ΑΜΚΑ ΕΤΕΡΟΥ ΓΌΝΕΑ:<br>ΤΑΧΥΔΡΟΜΙΚΗ ΔΙΕΥΟΥΝΣΗ ΕΤΕΡΟΥ ΓΌΝΕΑ:<br>ΤΑΧΥΔΡΟΜΙΚΟΣ ΚΩΔΙΚΟΣ ΕΤΕΡΟΥ ΓΌΝΕΑ:<br>ΑΡΙΘΜΟΣ ΤΗΛΕΦΩΝΟΥ ΕΤΕΡΟΥ ΓΌΝΕΑ:<br>EMAIL ΕΤΕΡΟΥ ΓΌΝΕΑ: |                                                                                                    |  |  |  |
|----------------------------------------------------------------------------------------------------|----------------------------------------------------------------------------------------------------|--|--|--|
| Η παρούσα δήλωση αφορά τα τέκνα με ΑΜΚΑ:                                                                                                    | ΑΜΚΑ τέκνου 2<br>Τα δύο πεδία ΑΜΚΑ συμπληρώνονται μόνο σε περίπτωση ταυτόχρονης υιοβεσίας δύο τέκνων.<br>Άλλως, συμπληρώνεται μόνο το ένα. |  |  |  |
| Δικαιούχος της ειδικής παροχής για τον/τους ανωτέρω ΑΜΚΑ:                                                                                                    | <b>v</b>                                                                                                    |  |  |  |
| нмеромника анадіні акаюухоу голеа:<br>Нмеромника анадіні етероу голеа:                                                                                                    | 09/04/2024                                                                                                    |  |  |  |
| Δηλώνω υπεύθυνα ότι τα παραπάνω στοιχεία είναι ακριβή και αληθή.                                                                                                    |                                                                                                    |  |  |  |
| Υποβολή Επιστροφή                                                                                                    |                                                                                                    |  |  |  |

Κάνοντας κλικ στο κουμπί Υποβολή, εμφανίζεται μήνυμα επιβεβαίωσης.

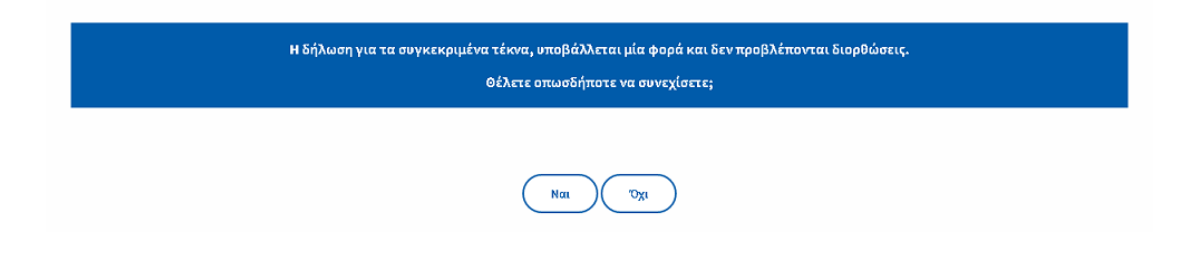

Εφόσον η δήλωση υποβληθεί επιτυχώς από τον δικαιούχο γονέα, λαμβάνει αριθμό πρωτοκόλλου και αναμένει την δήλωση από τον έτερο γονέα.

Η ένδειξη αυτή είναι εμφανής με κόκκινα γράμματα στην αρχική οθόνη:

| ΕΠΩΝΥΜΟ:                     |                                          |                   |      |                            |           |
|------------------------------|------------------------------------------|-------------------|------|----------------------------|-----------|
| ONOMA:                       |                                          |                   |      |                            |           |
| ΠΑΤΡΩΝΥΜΟ:                   |                                          |                   |      |                            |           |
| ΜΗΤΡΩΝΥΜΟ:                   |                                          |                   |      |                            |           |
| ΗΜ/ΝΙΑ ΓΕΝΝΗΣΗΣ:             |                                          |                   |      |                            |           |
| АФМ:                         |                                          |                   |      |                            |           |
| АМКА:                        |                                          |                   |      |                            |           |
|                              |                                          |                   |      |                            |           |
| ΕΠΩΝΥΜΟ ΣΥΖΥΓΟΥ:             |                                          |                   |      |                            |           |
| ΟΝΟΜΑ ΣΥΖΥΤΟΥ:               |                                          |                   |      |                            |           |
| ΠΑΤΡΩΝΥΜΟ ΣΥΖΥΓΟΥ:           |                                          |                   |      |                            |           |
| ΜΗΤΡΩΝΥΜΟ ΣΥΖΥΓΟΥ:           |                                          |                   |      |                            |           |
| ΗΜ/ΝΙΑ ΓΕΝΝΗΣΗΣ ΣΥΖΥΓΟΥ:     |                                          |                   |      |                            |           |
|                              |                                          |                   |      |                            |           |
| AMKA 2729109:                |                                          |                   |      |                            |           |
| Εχετε υποβάλει τις παρακάτω  | υ δηλώσεις:                              |                   |      |                            |           |
| 💿 με αριθμό υποβολής: 9 - DS | <b>9/04/2024,</b> αφορά το τέκνο με ΑΜΚΑ | . δικαιούχος παρα | χής: | Εκκρεμεί η δήλωση του έτει | ρου γονέα |
| Προβολή επιλεγμένης δήλ      | λωσης Νέα δήλωση                         |                   |      |                            |           |

#### **Δήλωση συζύγων αρ.6 v.5089/2024**

Ο έτερος γονέας θα πρέπει να κάνει είσοδο στην ηλεκτρονική υπηρεσία και να επιλέξει **Προβολή επιλεγμένης δήλωσης**. Στην συνέχεια, θα οδηγηθεί σε οθόνη με τα πλήρη στοιχεία της δήλωσης, όπως έχουν υποβληθεί από τον δικαιούχο γονέα.

#### Αριθμός αίτησης: 9 Ημερομηνία υποβολής: 09/04/2024

| ΕΠΩΝΥΜΟ ΔΙΚΑΙΟΥΧΟΥ ΓΟΝΕΑ:                                 |                  |
|-----------------------------------------------------------|------------------|
| ΟΝΟΜΑ ΔΙΚΑΙΟΥΧΟΥ ΓΟΝΕΑ:                                   |                  |
| ΠΑΤΡΩΝΥΜΟ ΔΙΚΑΙΟΥΧΟΥ ΓΟΝΕΑ:                               |                  |
| ΜΗΤΡΩΝΥΜΟ ΔΙΚΑΙΟΥΧΟΥ ΓΟΝΕΑ:                               |                  |
| ΑΦΜ ΔΙΚΑΙΟΥΧΟΥ ΓΟΝΕΑ:                                     |                  |
| ΑΜΚΑ ΔΙΚΑΙΟΥΧΟΥ ΓΟΝΕΑ:                                    |                  |
| ΗΜ/ΝΙΑ ΓΕΝΝΗΣΗΣ ΔΙΚΑΙΟΥΧΟΥ ΓΟΝΕΑ:                         |                  |
| ΤΑΧΥΔΡΟΜΙΚΗ ΔΙΕΥΘΥΝΣΗ ΔΙΚΑΙΟΥΧΟΥ ΓΟΝΕΑ:                   |                  |
| ΤΑΧΥΔΡΟΜΙΚΟΣ ΚΩΔΙΚΟΣ ΔΙΚΑΙΟΥΧΟΥ ΓΟΝΕΑ:                    |                  |
| ΑΡΙΘΜΟΣ ΤΗΛΕΦΩΝΟΥ ΔΙΚΑΙΟΥΧΟΥ ΓΟΝΕΑ:                       |                  |
| ΕΜΑΙΙ ΔΙΚΑΙΟΥΧΟΥ ΓΟΝΕΑ:                                   |                  |
|                                                           |                  |
| ΕΠΩΝΥΜΟ ΕΤΕΡΟΥ ΓΟΝΕΑ:                                     |                  |
| ОПОМА ЕТЕРОУ ГОЛЕА:                                       |                  |
| ΠΑΤΡΩΝΥΜΟ ΕΤΕΡΟΥ ΓΟΝΕΑ:                                   |                  |
| ΜΗΤΡΩΝΥΜΟ ΕΤΕΡΟΥ ΓΟΝΕΑ:                                   |                  |
| АФМ ЕТЕРОУ ГОЛЕА:                                         |                  |
| ΑΜΚΑ ΕΤΕΡΟΥ ΓΟΝΕΑ:                                        |                  |
| ΗΜ/ΝΙΑ ΓΕΝΝΗΣΗΣ ΕΤΕΡΟΥ ΓΟΝΕΑ:                             |                  |
| ΤΑΧΥΔΡΟΜΙΚΗ ΔΙΕΥΘΥΝΣΗ ΕΤΕΡΟΥ ΓΟΝΕΑ:                       |                  |
| ΤΑΧΥΔΡΟΜΙΚΟΣ ΚΩΔΙΚΟΣ ΕΤΕΡΟΥ ΓΟΝΕΑ:                        |                  |
| ΑΡΙΘΜΟΣ ΤΗΛΕΦΩΝΟΥ ΕΤΕΡΟΥ ΓΟΝΕΑ:                           |                  |
| EMAIL ETEPÖY FÖNEA:                                       |                  |
|                                                           |                  |
| Η παρούσα δήλωση αφορά τα τέκνα με ΑΜΚΑ:                  | ΑΜΚΑ τέκνου 1: Ι |
|                                                           |                  |
| Δικαιούχος της ειδικής παροχής για τον/τους ανωτέρω ΑΜΚΑ: |                  |
|                                                           |                  |
| ΗΜΕΡΟΜΗΝΙΑ ΔΗΛΩΣΗΣ ΔΙΚΑΙΟΥΧΟΥ ΓΟΝΕΑ:                      | 09/04/2024       |
| ΗΜΕΡΟΜΗΝΙΑ ΔΗΛΩΣΗΣ ΕΤΕΡΟΥ ΓΟΝΕΑ:                          |                  |
|                                                           |                  |

🗧 Δηλώνω υπεύθυνα ότι τα παραπάνω στοιχεία είναι ακριβή και αληθή.

Δήλωση από έτερο γονέα 🥼 Επιστροφή

Στο κάτω μέρος της οθόνης, εμφανίζεται το κουμπί **Δήλωση από έτερο γονέα**.

Επιλέγοντάς το, ο χρήστης/έτερος γονέας οδηγείται σε οθόνη καταχώρησης, όπου εμφανίζονται τα στοιχεία της δήλωσης που συμπληρώθηκαν από τον δικαιούχο γονέα:

### Δήλωση συζύγων αρ.6 ν.5089/2024

| Αριθμός αίτησης: 9<br>Ημερομηνία υποβολής: 09/04/2024   |                                                                              |
|---------------------------------------------------------|------------------------------------------------------------------------------|
| επονγμο αικαιογγογ Γονεα-                               |                                                                              |
|                                                         |                                                                              |
|                                                         |                                                                              |
|                                                         |                                                                              |
| ΑΦΜ ΔΙΚΑΙΟΥΧΟΥ ΓΟΝΕΑ:                                   |                                                                              |
| ΑΜΚΑ ΔΙΚΑΙΟΥΧΟΥ ΓΟΝΕΑ:                                  |                                                                              |
| ΗΜ/ΝΙΑ ΓΕΝΝΗΣΗΣ ΔΙΚΑΙΟΥΧΟΥ ΓΟΝΕΑ:                       |                                                                              |
| ΤΑΧΥΔΡΟΜΙΚΗ ΔΙΕΥΘΥΝΣΗ ΔΙΚΑΙΟΥΧΟΥ ΓΟΝΕΑ:                 |                                                                              |
| ΤΑΧΥΔΡΟΜΙΚΟΣ ΚΩΔΙΚΟΣ ΔΙΚΑΙΟΥΧΟΥ ΓΟΝΕΑ:                  |                                                                              |
| ΑΡΙΘΜΟΣ ΤΗΛΕΦΩΝΟΥ ΔΙΚΑΙΟΥΧΟΥ ΓΟΝΕΑ:                     |                                                                              |
| ΕΜΑΙΕ ΔΙΚΑΙΟΥΧΟΥ ΓΟΝΕΑ:                                 |                                                                              |
|                                                         |                                                                              |
| ΕΠΩΝΥΜΟ ΕΤΕΡΟΥ ΓΟΝΕΑ:                                   |                                                                              |
| ОНОМА ЕТЕРОУ ГОНЕА:                                     |                                                                              |
| ΠΑΤΡΩΝΥΜΟ ΕΤΕΡΟΥ ΓΟΝΕΑ:                                 |                                                                              |
| ΜΗΤΡΩΝΥΜΟ ΕΤΕΡΟΥ ΓΟΝΕΑ:                                 |                                                                              |
| ΗΜ/ΝΙΑ ΓΕΝΝΗΣΗΣ ΕΤΕΡΟΥ ΓΟΝΕΑ:                           |                                                                              |
| ΑΦΜ ΕΤΕΡΟΥ ΓΟΝΕΑ:                                       |                                                                              |
| ΑΜΚΑ ΕΤΕΡΟΥ ΓΟΝΕΑ:                                      |                                                                              |
| ΤΑΧΥΔΡΟΜΙΚΗ ΔΙΕΥΘΥΝΣΗ ΕΤΕΡΟΥ ΓΟΝΕΑ:                     |                                                                              |
| ΤΑΧΥΔΡΟΜΙΚΟΣ ΚΩΔΙΚΟΣ ΕΤΕΡΟΥ ΓΟΝΕΑ:                      |                                                                              |
| ΑΡΙΘΜΟΣ ΤΗΛΕΦΩΝΟΥ ΕΤΕΡΟΥ ΓΟΝΕΑ:                         |                                                                              |
| EMAIL ETEPÖY FÖNEA:                                     |                                                                              |
|                                                         |                                                                              |
| Η παρούσα δηλώση αφορά τα τέκνα με ΑΜΚΑ:                |                                                                              |
|                                                         | Τα δύο πεδία ΑΜΚΑ συμπληρώνονται μόνο σε περίπτωση ταυτόχρονης υιοθεσίας δύο |
|                                                         | τέκνων. Άλλως, συμπληρώνεται μόνο το ένα.                                    |
| Δικαιούχος της ειδικής παροχής για τον/τους ανωτέρω ΑΜΙ | KA: 🗾 🗸                                                                      |
| ΗΜΕΡΟΜΗΝΙΑ ΔΗΛΩΣΗΣ ΔΙΚΑΙΟΥΧΟΥ ΓΟΝΕΑ:                    | D9/D4/2024                                                                   |
| ΗΜΕΡΟΜΗΝΙΑ ΔΗΛΩΣΗΣ ΕΤΕΡΟΥ ΓΟΝΕΑ:                        | 09/04/2024                                                                   |
| 💿 Δηλώνω υπεύθυνα ότι τα παραπάνω στοιχεία είναι ακρ    | ιβή και αληθή.                                                               |
| Υποβολή Επιστροφή                                       |                                                                              |

Σε αυτήν την φάση της διαδικασίας, ο έτερος γονέας έχει την δυνατότητα να κάνει διορθώσεις στα στοιχεία που δήλωσε ο δικαιούχος γονέας, εφόσον αυτό απαιτείται.

Κάνοντας κλικ στο κουμπί **Υποβολή**, εμφανίζεται μήνυμα επιβεβαίωσης:

| Η δήλωση για τα συ | γκεκριμένα τέκνα, υποβάλλεται μία φορά και δεν προβλέπονται διο<br>Θέλετε οπωσδήποτε να συνεχίσετε; | ιρθώσεις. |
|--------------------|----------------------------------------------------------------------------------------------------|-----------|
|                    | Ναι                                                                                                 |           |

Εφόσον η δήλωση υποβληθεί επιτυχώς και από τον έτερο γονέα, θεωρείται πλέον ισχυρή και διατίθεται στα υποσυστήματα που την απαιτούν.